# 普通任教老师

# 1. 网址: <u>HTTP://WEB.JIANGSUEDU.NET/</u>

账号为:手机号,首次登陆点击"忘记密码"重新设置密码登陆。 该账号和密码可以统一登录客户端和 WEB 网页。

### 2. 发作业通知

| 合 (         | ) http://web.                | jiangsuedu.net/e  | ducloud/ucer    | iter/messa | geBox/sendBox |                                         |               | 0 4 ~ 8  | ➡_点此搜索    |        |       |
|-------------|------------------------------|-------------------|-----------------|------------|---------------|-----------------------------------------|---------------|----------|-----------|--------|-------|
| 奴藏夹         | <mark>11 Microsoft</mark> 网站 | 🛅 Windows Live 服务 | 🛛 📄 联想推荐的这      | 站 📄 常用     | 🎦 链接 🗋 江苏有    | ī限公司 - 主 139                            | 中国移动139邮箱 ≫ 🕴 | 諸 扩展 👻 🧯 | 阿银 👻 🗛 翻译 | * 🥶 游戏 | - 🔎 🕸 |
| 122 13      | 39邮箱                         | × 🗋 江苏和           | 的教育运营管理平1       | ∃ × [      | 3 和教育业务平台     | ×                                       | 🗅 校讯通         | ×        | 和教育发件箱_江苏 | 和教育_云× | + 🖸   |
| <b>}</b> 管家 | 想安全保存该                       | 网站的密码吗?(          | 若您使用网吧等公        | 共电脑不建议     | 保存) 🔎 安全1     | 保存 此网站                                  | 不再提示          |          |           |        | ¢     |
|             |                              |                   |                 |            |               | ,,,,,,,,,,,,,,,,,,,,,,,,,,,,,,,,,,,,,,, |               |          |           |        |       |
|             | 1231 <b>0</b>                | 新昵称[教师] 江苏移动行建路   | 手机:139015<br>小学 | 81614      |               |                                         | 73%           | 完善资料     | >>        |        |       |
|             |                              | 我的首页              | 3               | 珑的消费       | 我的            | 的资料                                     | 我的收藏          |          |           |        |       |
|             | 家校互动                         |                   | 发件箱             | 收件箱        | 待发件箱          | 起始日期                                    | □□ 结束日期       | j        | 输入关键字搜索   | ۹      |       |
|             | 會 发通知                        | П                 | □类              | 2          | 收件人           | 内容                                      | 发送时间          | 1        | 状态 操作     | F      |       |
|             | 1 发作1                        | k                 | 口办公             | 短信         | 新建群组          | 群组                                      | 2016-02-17 14 | :29:55   | 直看状态 ①    | Ê      |       |
|             | 🗹 发评语                        | 6                 | 全部删除            |            |               |                                         |               | 共1条      | 記录 1/1 首页 | 末页     |       |
|             | 发成组                          | 责                 |                 |            |               |                                         |               |          |           |        |       |
|             | 📮 <u>办公</u> %                | 豆信                |                 |            |               |                                         |               |          |           |        |       |
|             | 🔀 收发作                        | 井箱                |                 |            |               |                                         |               |          |           |        |       |
|             | 🍐 群組智                        | 釘里                |                 |            |               |                                         |               |          |           |        |       |
|             | ■ 模板管                        | 釘里                |                 |            |               |                                         |               |          |           |        |       |
|             | 🥏 草稿箱                        | 自                 |                 |            |               |                                         |               |          |           |        |       |

# 3. 发办公短信

4. 发成绩

A. 批量发

i. 进入发成绩界面, 输入考试名称, 选择模板批量发送

| <b>1230</b> 🔍 新日 | <b>昵称</b> [數师] 手机<br>苏移动行建路小学 | : 13901581614                                                                                                    |                               | 73%               | 完善资料>>      |
|------------------|-------------------------------|----------------------------------------------------------------------------------------------------|-------------------------------|-------------------|-------------|
| 1                | 我的首页                          | 我的消费                                                                                                    | 我的资料                          | 我的收藏              |             |
| 家校互动             |                               | 成绩发送步骤:                                                                                                    |                               |                   |             |
| 會 发通知            |                               | <ol> <li>1</li> <li>1</li></ol> | 选择发送方式,     并                 | <b>并</b> 录入成绩     | 3 预览并发送     |
| 1 发作业            |                               | ▲<br>填写本次需要发布的考<br>計2を、以上使保存期                                                                                                    | 方式一:[模板批量发送]                  |                   | 预览您录入的成绩,并发 |
| 🗾 发评语            |                               | 成石桥,以700%石明<br>查找                                                                                                    | 件或直接拷贝进行发行                    | 四填与103绩,上19文<br>行 |             |
| ■ 发成绩            | -                             |                                                                                                    | 万式—:[在线填与成绩]<br>直接在线录入学生成绩并发布 |                   |             |
| - 办公短信           | _                             |                                                                                                    |                               |                   |             |
| 🔀 收发件箱           |                               | 考试名称:                                                                                                    |                               |                   |             |
| 省 単組管理           |                               | 考试类型:日常性测试                                                                                                    |                               | •                 |             |
| ■ 模板管理           |                               | 发送方式:                                                                                                    | 一、模板批量发送成线                    | ā                 |             |
| 🥒 草稿箱            |                               |                                                                                                    | 二、在线填写成绩                      |                   |             |

ii. 下载模板,按照在模板文件中填入对应学生成绩,后上传

| 家校互动         | 考试名称:测试1                                                                           |
|--------------|------------------------------------------------------------------------------------|
| ☐ 发通知        | 考试类型:日常性测试                                                                         |
| 1 发作业        | 选择班级: 初二-测试班                                                                       |
| 2 发评语        | 编辑框提交下载模板文件上传                                                                      |
| ▋▋■  发成绩     | 下载模板                                                                               |
|              | 模板下戰说明:                                                                            |
| 🔀 收发件箱       | <ol> <li>1、该模板为Excel格式,拥有选择的班级的学生名单;</li> <li>3、需在第一行填入考试科目名称,否则将报格式错误。</li> </ol> |
| 家校互动         | 考试名称:测试1                                                                           |
| <b>會</b> 发通知 | 考试类型:日常性测试                                                                         |
| 1 发作业        | 选择班级:初二-测试班                                                                        |
| 🗹 发评语        | 编辑框提交下载模板文件上传                                                                      |
| ▋■  发成绩      | 文件: <del>C:\fak</del> epath\初二-测试班-测试1xls [删除]                                     |
| 📮 办公短信       | 预览并发送保存                                                                            |
| 🔀 收发件箱       |                                                                                    |

iii. 选择预览并发送,可看到内容

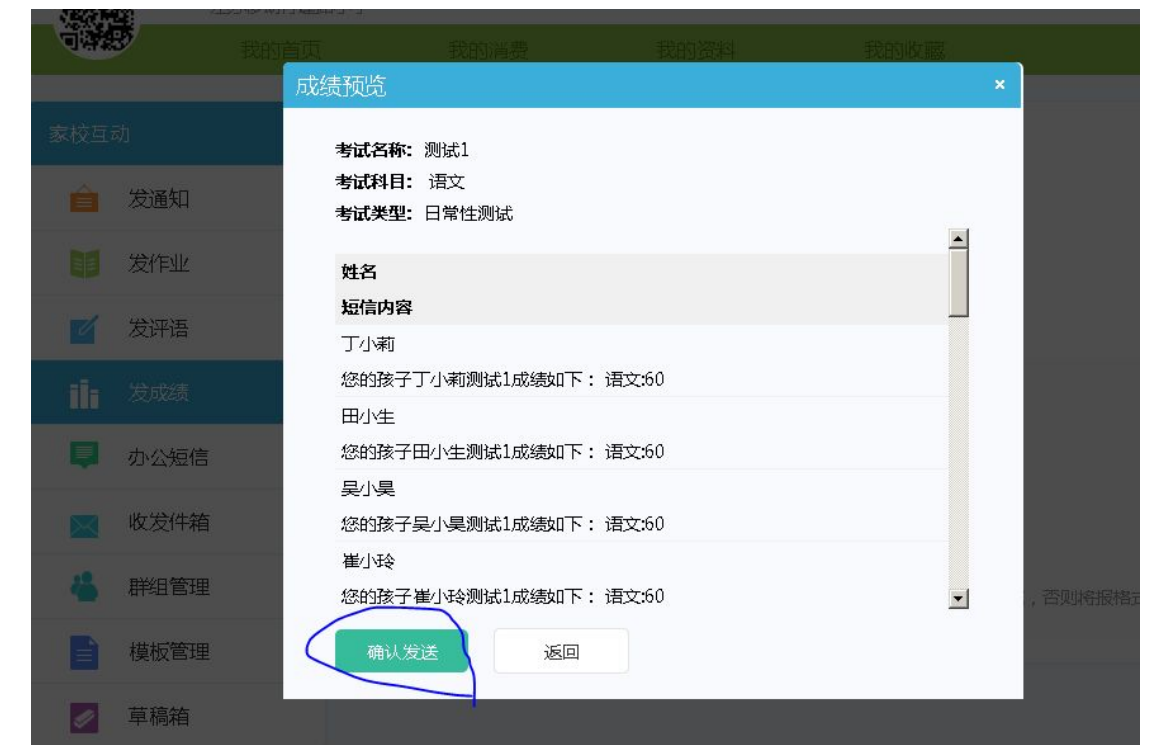

iv. 批量导入成绩样表

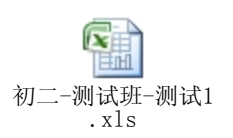

- B. 在线发成绩
  - i. 选择"在线填写成绩"

|           | (2)<br>第<br>1578动行建路小雪 | 机:13901581614<br>≰ |      |                |              | 73%                | 完善资                      | **>>         |
|-----------|------------------------|--------------------|------|----------------|--------------|--------------------|--------------------------|--------------|
| Ú.        | 我的首页                   | 我的消费               |      | 我的资            | 3 <b>*</b> 4 | 我的收                | ෭藏                       |              |
| 家校互詞      | 动                      | 考试名称:测试1           |      |                |              |                    | E                        | 选0人 添加成员     |
| Ê         | 发通知                    | 考试类型:日常性           | 测试   |                |              |                    |                          |              |
| III       | 发作业                    | 考试科目: [] 语文<br>    | 「日数的 | 学 口外语<br>术 口科学 | □ 物理<br>□ 信息 | □化学 □政治<br>□思想品德 □ | ↓ □地理 □ 历史<br>政史 □ 新概念英述 | □体育 □音乐<br>吾 |
| 6         | 发评语                    |                    |      |                |              |                    |                          | 更多           |
| ili       | 发成绩                    |                    | 序号   | 姓名             | H            | 级/群组               |                          | 评语           |
| Ę         | 办公短信                   | 预览                 | 并发送  | (F             | 存            | 删除                 | 返回上一步                    |              |
| $\bowtie$ | 收发件箱                   |                    |      |                |              |                    |                          |              |

#### ii. 选择成员或班级

| <b>山北京</b><br>第33章 | 👩 💂 新明<br>近方 | <b>己称</b> (欧师) 手机:1390<br>移动行建路小学    |        |          |       | 完善资料>>       |
|--------------------|--------------|--------------------------------------|--------|----------|-------|--------------|
|                    | 3            |                                      |        |          |       |              |
| 家校互調               |              | 添加人员                                 |        |          |       | ×<br>已选0人 添加 |
| A                  | 发诵知          | 班级代发                                 | 学生群组   | 初二-测试:   | Æ 🔝 ; |              |
|                    | 2002AH       |                                      | Q      |          |       | 二历史 口体育 口香   |
|                    | 发作业          | f                                    | 主选所有班级 |          |       | 既念英语         |
|                    | 发评语          | ──────────────────────────────────── |        | <b>→</b> |       |              |
| ili                |              | 十六年級-找茬                              | 班      |          |       | 评语           |
| Ę                  | 办公短信         |                                      |        |          |       | —步           |
|                    | 收发件箱         |                                      |        |          |       |              |
| -                  | 群组管理         |                                      | 确定     | 取消并关闭    |       |              |
|                    | 模板管理         |                                      |        |          |       |              |

iii. 根据页面提示,依次填写成绩

|         | 我的首页 | 我的消费 我的资料 |            | 我的收嘉                    | 我的收藏                      |                             |        |
|---------|------|-----------|------------|-------------------------|---------------------------|-----------------------------|--------|
| 家校互动    |      | 考试名称:测    | 则试1        |                         |                           | 已选24人                       | 添加成员   |
| 🚖 发通知   |      | 考试类型:日    | 日常性测试      |                         |                           |                             |        |
| 1 发作业   |      | 考试科目:「    | 「语文」       | □数字 □9h语 □<br>□美术 □科学 □ | 物理 □化字 □政治<br>信息 □思想品德 □政 | □地理 □ 历史 □ 体1<br>(史 □ 新概念英语 | う □ 音乐 |
| 🗾 发评语   |      |           |            |                         |                           | $\sim$                      | 更多     |
| ▋■  发成绩 |      |           | <b>□</b> 序 | 号 姓名                    | 班级/群组                     | 语文                          | 评语     |
|         |      |           |            | 「丁小莉」                   | 初二-测试班                    |                             |        |
|         |      |           |            | 田小生                     | 初二-测试班                    |                             |        |
| 🔀 收发件箱  |      |           |            | 吴小昊                     | 初二-测试班                    |                             |        |

C. 支持多学科成绩一条短信下发

| 一心的 | 江苏移动  | 73% <b>完善资料&gt;&gt;</b>                                                                         |        |
|-----|-------|-------------------------------------------------------------------------------------------------|--------|
|     | 我的    | 首页 我的消费 我的资料 我的收藏                                                                               |        |
| 家校互 | 动     | 考试名称:测试1     已选1人 添加       考试类型:日常性测试                                                           | 瓜成员    |
|     | 发作业   | 考试科目: ┏ 语文 □ 数学 □ 外语 ┏ 物理 ┏ 化学 □ 政治 □ 地理 □ 历史 □ 体育 □ 都□ □ 生物 □ 美术 □ 科学 □ 信息 □ 思想品德 □ 政史 □ 新概念英语 | 泺      |
| 6   | 发评语   |                                                                                                 | 更多     |
| ili | 发成绩   | ■ 序号 姓名 班级/群组 语文 物理 化学                                                                          | 评语     |
|     | 办公短信  | 1 時法法 分一一一週55397 60 20 80                                                                       | <br>⊛⊄ |
|     | 收发件箱  | 预览并发送 保存 删除 返回上一步                                                                               |        |
| 成绩  | 责预览   |                                                                                                 | ×      |
|     |       |                                                                                                 | 宗      |
|     | 考试名称: |                                                                                                 |        |
|     | 考试科日: |                                                                                                 |        |
|     | 考试关望: | 口吊注测试                                                                                           |        |
|     | 姓名    | 短信内容                                                                                            |        |
|     | 陶洋洋   | 您的孩子陶洋洋测试1成绩如下:语文:60 物理:70 化学:80                                                                | ;      |
|     |       |                                                                                                 |        |
|     |       |                                                                                                 | 1      |
|     |       |                                                                                                 |        |
|     |       |                                                                                                 |        |
|     |       |                                                                                                 |        |
|     |       |                                                                                                 | 3      |
|     |       |                                                                                                 | 70     |
|     |       |                                                                                                 |        |
|     | _     |                                                                                                 |        |
|     | 确认发   | 送返回                                                                                             |        |
|     |       |                                                                                                 |        |